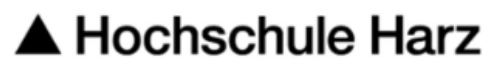

Rechenzentrum

# Serverzertifikat beantragen

Stand: 01.03.2024

### Inhalt

| Requesterstellung                                          | 1 |
|------------------------------------------------------------|---|
| Zertifikat beantragen                                      | 2 |
| Serverzertifikate automatisiert verwalten – ACME / Certbot | 5 |

# Requesterstellung

Um ein Serverzertifikat der HS-Harz-CA zu beantragen, erstellen Sie zuerst einen Request auf Ihrem Server. Eine Anleitung zur Requesterstellung finden Sie unter:

https://www.hs-

harz.de/dokumente/extern/Rechenzentrum/Webseitendateien/Erstellung eines Requests mit OpenSSL.pdf.

Eine Schlüsselgenerierung im Browser ist mit dem Certificate Manager von Sectigo derzeit leider noch nicht möglich.

# Zertifikat beantragen

Danach beantragen Sie das Serverzertifikat auf der Seite des CertificateManagers von Sectigo.

https://cert-manager.com/customer/DFN/ssl/TdXR2-eS-F5BXOPvsuch

Im ersten Fenster wählen Sie den Identity Provider der Hochschule Harz aus und autorisieren sich am Campus-Login.

| Bet                                               |                                                                                             |
|---------------------------------------------------|---------------------------------------------------------------------------------------------|
| lde                                               | ntity Provider                                                                              |
| You                                               | can select to authenticate with your company's identity provider.                           |
|                                                   | Your Institution                                                                            |
| 6                                                 | Why do I need to authenticate?                                                              |
| 0                                                 | How do I use my passphrase?                                                                 |
|                                                   |                                                                                             |
| 0                                                 | How do I revoke my certificate?                                                             |
| •<br>Fine<br>Your u                               | How do I revoke my certificate?<br>d Your Institution<br>niversity, organization or company |
| <b>Fin</b><br>Your u                              | How do I revoke my certificate?                                                             |
| <b>Fin</b><br>Your u<br>Harz                      | How do I revoke my certificate?                                                             |
| €<br>Fin<br>Your u<br>Harz<br>Examp               | How do I revoke my certificate?                                                             |
| €<br>Fine<br>Youru<br>Harz<br>Examp<br>Re<br>Poch | How do I revoke my certificate?                                                             |

Nach erfolgreichem Campus-Login die Attributübergaben bestätigen.

Es erscheint die Auswahl des Antragsformulars (SSL Certificate Enrollment).

Haben Sie schon Zertifikate dann erscheint Ihre Zertifikatsliste. Über den Button

Enroll Certificate kommen Sie weiter zum Antragsformular.

|            | Se certificate Enforment                                        |
|------------|-----------------------------------------------------------------|
| Enroll v   | vith Access Code                                                |
| An acces   | s code will grant you access to a protected enrollment account. |
| Access c   | ode                                                             |
| Select     | Enrollment Account                                              |
| Select fro | m the following enrollment accounts to continue.                |

Ignorieren Sie den ersten Punkt Enroll per Access Code.

Unter dem zweiten Punkt Select Enrollment Account finden Sie die Antragsformularauswahl. Wählen Sie hier Hochschule Harz Serverzertifikat beantragen aus.

| Select Enrollment       | Account                                      |          |
|-------------------------|----------------------------------------------|----------|
| Select from the followi | ng enrollment accounts to c                  | ontinue. |
| Select                  |                                              |          |
| Hochschule Harz Serve   | erzertifikat beantragen<br>م <sup>ال</sup> م |          |
|                         | Ŭ                                            |          |

Im nächsten Schritt wird der erstellte Request hochgeladen.

Das Certificate Profile auf OV Multi-Domain stellen.

An der Gültigkeitsdauer kann nichts geändert werden, diese ist voreingestellt.

| SSL Certificate Enrollment                                                                                                    |                                                               |  |  |  |  |
|----------------------------------------------------------------------------------------------------|---------------------------------------------------------------|--|--|--|--|
| Please complete this form to enroll for a certificate. Your certificate will be associated with the organization/department shown below.                                                                      |                                                               |  |  |  |  |
| If the certificate can be issued immediately you will be able to download it after<br>submitting. If the certificate requires approval you will be notified by email to the<br>address below when its issued. |                                                               |  |  |  |  |
| Organization                                                                                                    | Hochschule Harz, Hochschule für angewandte Wisse<br>nschaften |  |  |  |  |
| Department                                                                                                    | None                                                          |  |  |  |  |
| Email                                                                                                    | sthielert@hs-harz.de                                          |  |  |  |  |
| Certificate Profile *<br>OV Multi-Domain                                                                                                    | Ŧ                                                             |  |  |  |  |
| 0                                                                                                    |                                                               |  |  |  |  |
| Certificate Term *<br>1 Year                                                                                                    | ·                                                             |  |  |  |  |

Den Request hochladen.

Unter Subject Alternatives Names können weitere DNS Namen angegeben werden.

Das Feld External Requesters kann ausgefüllt werden, wenn ein weiterer Administrator über den Status des Zertifikates informiert werden soll.

| Upload CSR                                                                                                    |    |
|----------------------------------------------------------------------------------------------------|----|
| CSR*                                                                                                    | ~  |
| MIIDCDCCAfACAQAwgcTxCzAJBgNVBAYTAkRFMRcwFQYDVQQIDASTYWNoc2VuLUFu<br>aGFsdDEUMBIGA1UEBwwLV2Vybm1nZXJVZGUXQ2BBBgNVBAOMOkhvY2hrYZhIbGUg<br>SGFyeiwgSG9jaHNjaHVsZSBmdWVyIGFuZ2V3VHSkdGUgV21zc2Vuc2NoYHZ0ZW4X<br>HDAaBgNVBAMME3d3dySrYXQtbmV0end1cmsuZGUxTAfBgkqhkiG9w0BCQEWEnR2                                                                      |    |
| aXR1cmFAaHMtaGFyei5kZTCCASIwDQY1KoZIhvcNAQE8BQADggEPADCCAQoCggEB<br>AMbUm5UXxmTcF0P3Iog+e6a3cCz6VK14eVnCZNaOBSSwkqocOGncsaUEOV7A0t73<br>G1y5n4/RajW4k/7npa8/vfnT7BgqN5dj/Gdf3w6v2fE5VefDw4E6Q0u46O5iddat<br>AF0FwEpx0Nn042fEdodnTQ/04rYN5Hf9MF7+G55HhsLuUZHST51/cYts9Qg8u58a<br>Xmd3d0Au3L814Hwwx4E5/0zH/dZo9kAjFN1uDa1tpThjk11Qv55/KFFkAh8CKV+y | ~  |
| DwRYNpSUao710Bo3KXKvQyQQjYtO+fAx7PofqXdgfvwqtIJLnjt9bXkr22csyrxg                                                                                                    | h. |
|                                                                                                    |    |
| Common Name                                                                                                    |    |
| url.hs-harz.de                                                                                                    |    |
|                                                                                                    |    |
| Subject Alternative Names                                                                                                    |    |
| test.hs-harz.de 😸 Add Domain Name                                                                                                    |    |
|                                                                                                    |    |
|                                                                                                    |    |
|                                                                                                    |    |

Auto Renew kann eingeschaltet werden. Wählen Sie die Tage aus, wann ein Renew erfolgen soll, z.B.7 Tage. Dann wird 7 Tage vor Ablauf des Zertifikates automatisch ein neuer Antrag mit denselbenDaten generiert. Diese kann dann von den Mitarbeiter der Zertifikatsstelle bearbeitet werden.

| Comments   |  |
|------------|--|
|            |  |
| Auto Renew |  |
| Submit     |  |

Und absenden.

Ihr Antrag wird schnellstmöglich bearbeitet. Über den Status werden Sie per E-Mail informiert.

### **Hinweis:**

Die Serverzertifikate, die per Antrag eingehen verlängern sich nicht automatisch neu, hierzu bitte nachfolgenden Punkt beachten.

# Serverzertifikate automatisiert verwalten – ACME / Certbot

Mit der neuen CA von Sectigo ist es möglich Zertifikate automatisiert mittels ACME-Protokoll erstellen zu lassen.

Beispiele für unterstützte Clients: certbot, acme.sh oder win-acme

## **ACME-** Account beantragen

Beim Rechenzentrum können die Zugangsdaten per E-Mail beantragt werden. Dazu schicken Sie einfach eine formlose E-Mail mit der FQDN des Servers an ca@hs-harz.de. Sie bekommen dann die notwendigen Werte für das externe Accountanbindung (eab-kid, eab-hmac-key und Sectigo Server) zugeschickt.

Lokale Installation z.B. certbot

### Red Hat 8

yum install epel-release
yum install certbot python2-certbot-apache

### Debian

apt install certbot

## Zertifikatsverwaltung mit certbot

#### Zertifikat erstellen

# certbot certonly --standalone --non-interactive --agree-tos --email <admin.mail@b-tu.de> --server <sectigo\_server> --eab-kid <Wert von EAB-KID> --eab-hmac-key <Wert von EAB-HMAC-KEY> -domain <FQDN des Servers>,<alternativer FQDN>,<alternativer FQDN>,...

Mit den Werten von eab-kid und eab-hmac-key sind so umzugehen, wie mit dem privaten Schlüssel vom Zertifikat. Wenn certbot das erste Zertifikat heruntergeladen und sich beim Server registriert hat, werden beide Werte nicht mehr benötigt. certbot speichert sich die Anmeldedaten für das Zertifikat im dazugehörigen Account. Die Accountdaten sind deshalb zu schützen.

Die aktuellen Zertifikate sind dann unter /etc/letsencrypt/live/<FQDN des Servers>/ zu finden und können direkt verlinkt werden.

Unter dem Verzeichnis /etc/letsencrypt/live/FQDN des Serverzertifikats + Kette abgelegt. Unter dem Verzeichnis \*/etc/letsencrypt/account/ wird ein entsprechender LetsEncrypt-Account angelegt.

Das Zertifikat in die WebServer-Config eintragen.

### Zertifikat erneuern

# certbot renew --standalone --non-interactive --agree-tos --server <sectigo\_server>

Renew kann regelmäßig, zum Beispiel per Cronjob, aufgerufen werden. Certbot prüft daraufhin alle installierten Zertifikate auf Ihre Laufzeit. Zertifikate mit einer verbleibenden Laufzeit von weniger als 30 Tagen werden aktualisiert.

#### Zertifikat sperren

# certbot revoke --cert-path <Pfad zum zu sperrenden Zertifikat> --server <sectigo\_server>

Bei Fragen und Problemen stehen wir Ihnen gern zur Verfügung. Ihr HS-Harz-CA Team